## **ISTRUZIONI RICHIESTA CIN**

## Collegarsi al sito https://bdsr.ministeroturismo.gov.it/ e cliccare su "OTTIENI CIN"

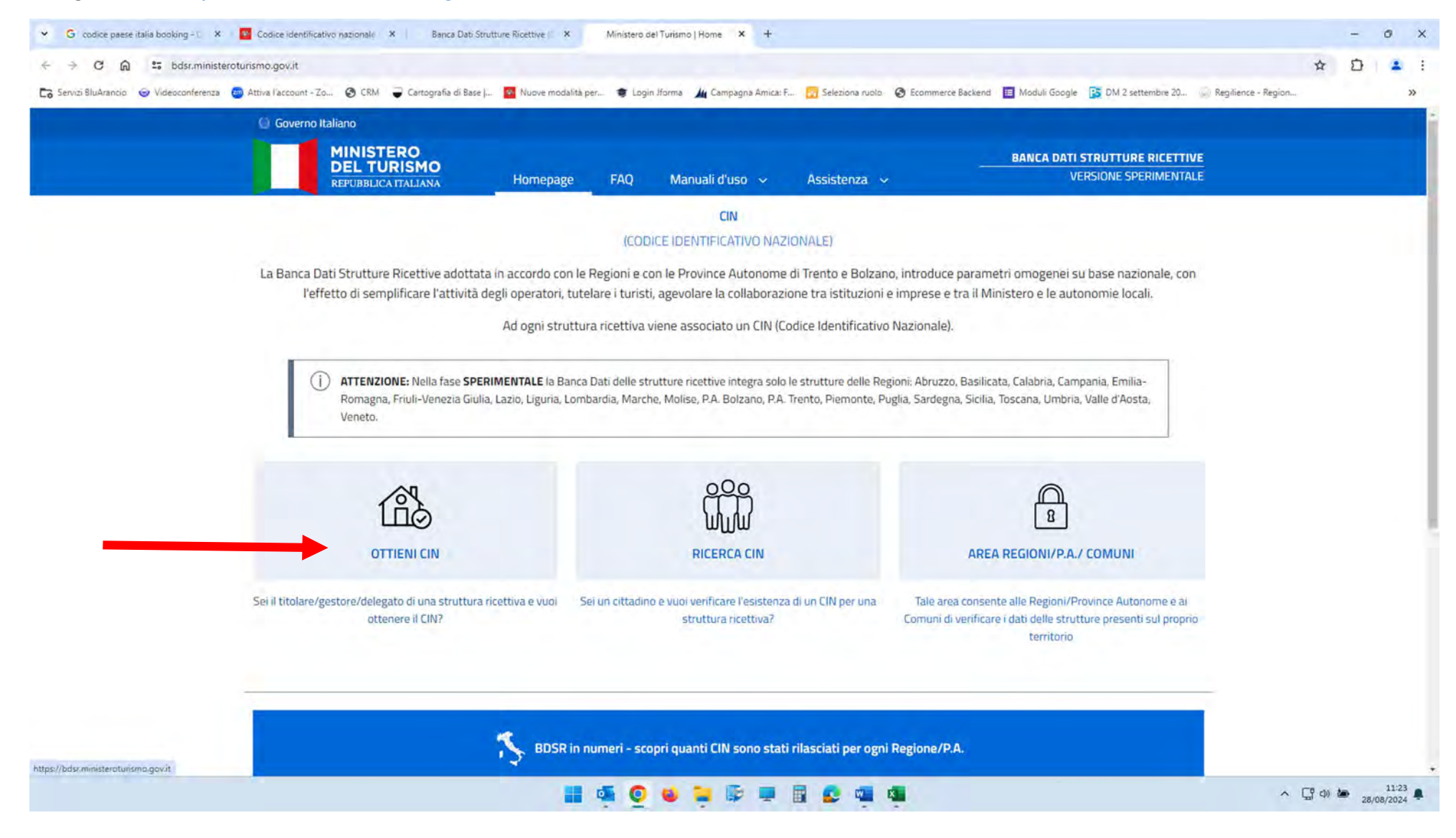

Accedere con SPID o CIE (Carta di Identità Elettronica) del titolare o legale rappresentante (di cui sono già stati confermati i dati su RICESTAT: nome-cognomec.f.)

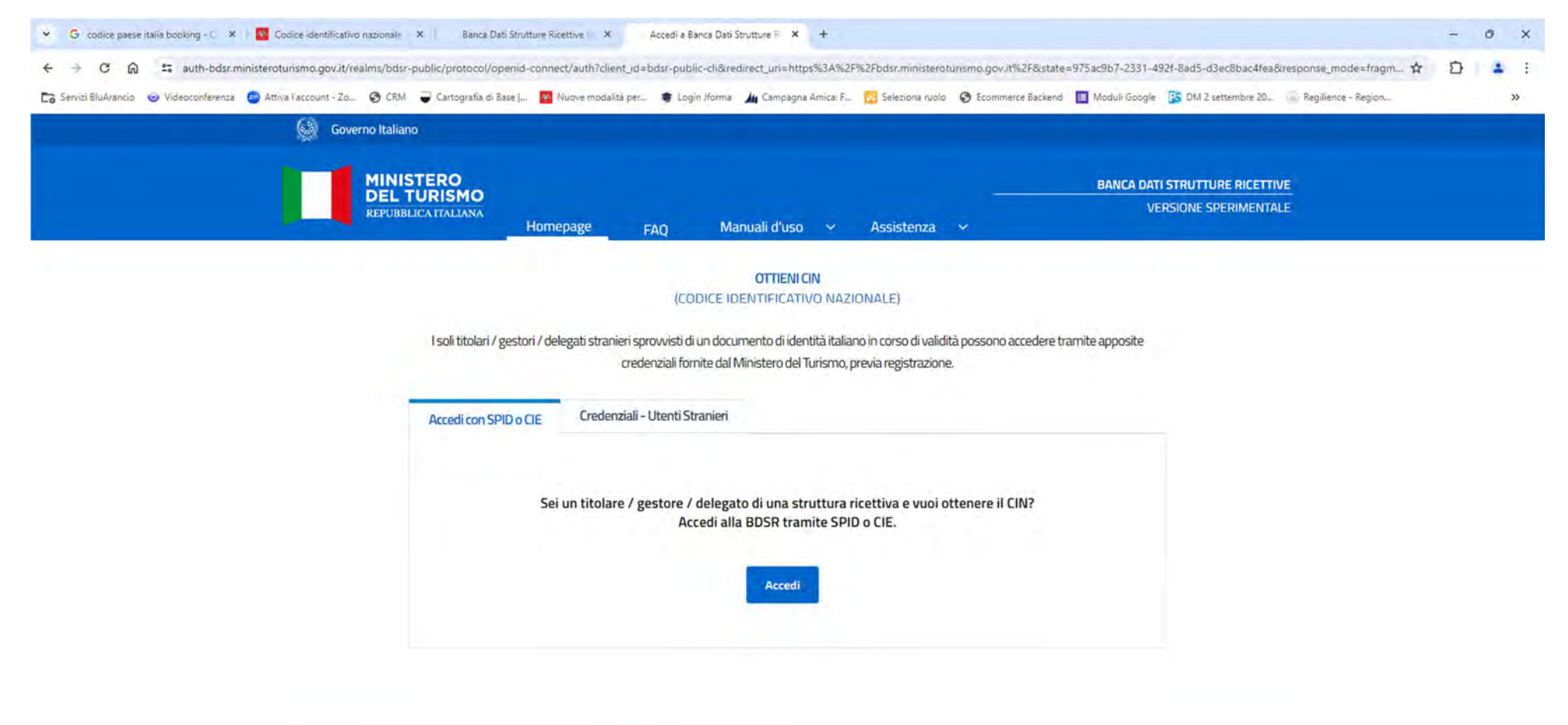

| Privacy | Note legali | Dichiarazione di accessibilità | Contatti                       |
|---------|-------------|--------------------------------|--------------------------------|
|         | 📕 🚳 🧕 💘 📮 🖡 | 1 🔹 🖷 🖷                        | ∧ 🔓 d) 🆢 11:27<br>28/08/2024 ♣ |

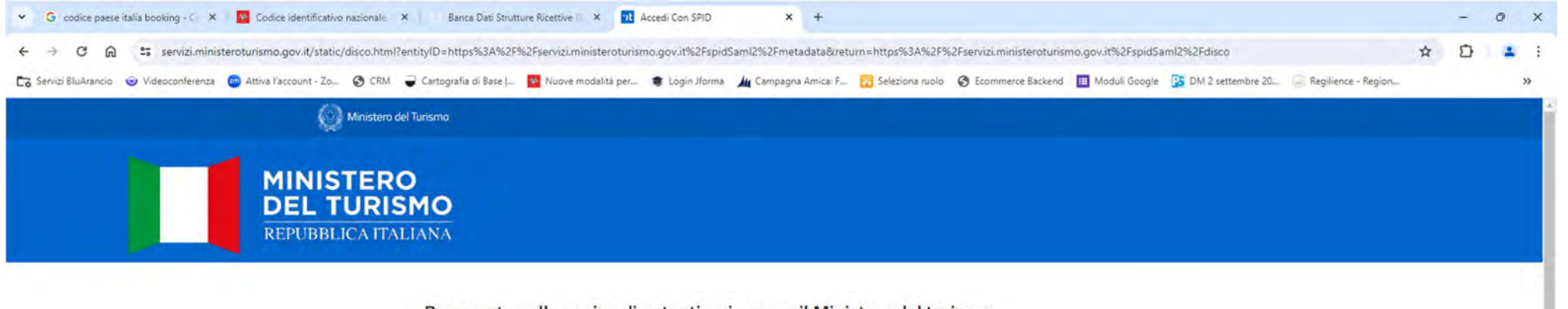

📑 📽 🗿 ⊌ 🐂 🖗 💻 🚳 🚳

## Benvenuto nella pagina di autenticazione per il Ministero del turismo

Amministrazione Trasparente

| ligitale unica, i servizi onlin | e della Pubblica Amministrazione e dei priva  | iti accreditati. Se sei già in posse | esso di |  |
|---------------------------------|-----------------------------------------------|--------------------------------------|---------|--|
| in'identità digitale, accedi d  | on le credenziali del tuo gestore. Se non hai | ancora una identità SPID richied     | dila ad |  |
| ino dei gestori.                |                                               |                                      |         |  |
| Maggiori informazioni           |                                               |                                      |         |  |
| Non hai SPID?                   |                                               | 2 Entra con SPID                     |         |  |
| Jerve aluto:                    |                                               |                                      |         |  |
|                                 | sp:d 🖉 AgID Agenzia p                         | er<br>tale                           |         |  |

∧ □ ↔ h h 11:27

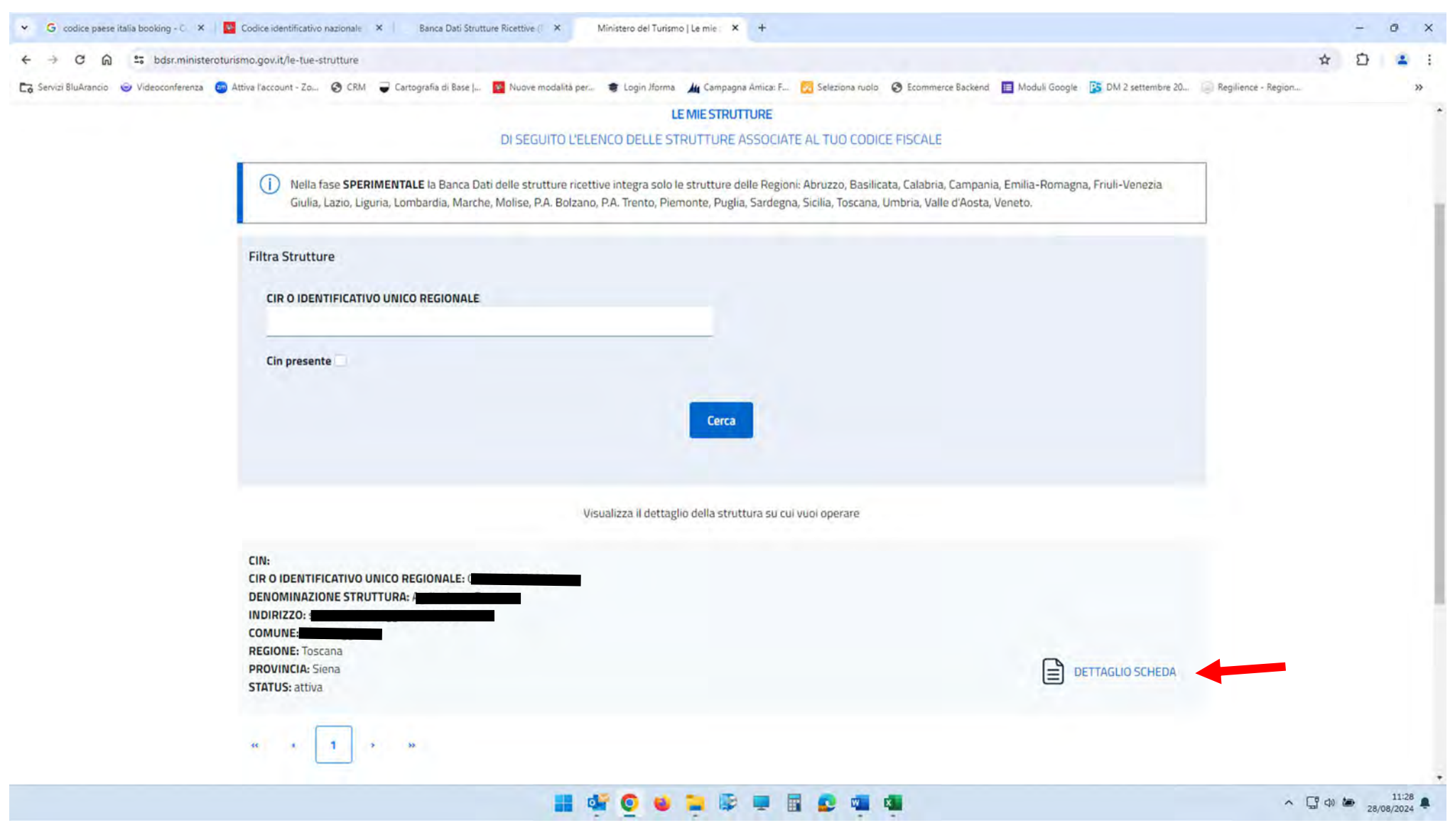

Una volta effettuato l'Accesso si apre la pagina delle strutture associate al codice fiscale

Cliccare su "DETTAGLIO SCHEDA".

| G codice paese italia booking - C X     | Codice identificativo nazionale × Banca Dati Str  | atture Ricettive II × Ministero del Tunsmo   Detta | gl × +                                                 |                                       |                       | -              | • ×      |
|-----------------------------------------|---------------------------------------------------|----------------------------------------------------|--------------------------------------------------------|---------------------------------------|-----------------------|----------------|----------|
| Co Servizi BluArancio 💿 Videoconferenza | Attiva l'account - Zo 🔗 CRM 🥥 Cartografia di Base | 🗯 🚺 Nuove modalità per 😻 Login Jforma 🛛 🛺 Ca       | impagna Amica: F 🔃 Seleziona ruolo 🔇 Ecommerce Backenc | a 🔲 Moduli Google 🥵 DM 2 settembre 20 | 🕞 Regilience - Region |                | • :<br>» |
|                                         | Gestore                                           |                                                    |                                                        |                                       |                       |                | •        |
|                                         | Tipo persona<br>Giunidica 🗸 🗸                     |                                                    |                                                        |                                       |                       |                |          |
|                                         | DATI IMPRESA                                      |                                                    |                                                        |                                       |                       |                |          |
|                                         | Denominazione/Ragione sociale                     |                                                    |                                                        |                                       |                       |                |          |
|                                         | P IVA Impresa                                     |                                                    |                                                        |                                       |                       |                |          |
|                                         | Tipologia (*)<br>Altro                            |                                                    |                                                        | Y                                     |                       |                |          |
|                                         |                                                   |                                                    |                                                        |                                       |                       |                |          |
|                                         | Trattamento dei dati personali                    | ul trattamento dei dati personali                  |                                                        |                                       |                       |                |          |
|                                         |                                                   |                                                    |                                                        |                                       |                       |                |          |
|                                         | Segnala d                                         | ato errato                                         | Ottieni L                                              |                                       |                       |                | -        |
|                                         | Privacy                                           | Note legali                                        | Dichiarazione di accessibilità                         | Contatti                              |                       |                |          |
|                                         |                                                   | II 🍕 🧕 🖉 🖬                                         | e 💻 🗟 🙇 👊 🚇                                            |                                       | ^ G                   | (1) 28/<br>28/ | 11:39    |

Una volta aperta la scheda dovrete completare i dati mancanti e verificare quelli riportati automaticamente.

Se tutti i dati sono inseriti correttamente potete procedere con la richiesta del CIN cliccando su "OTTIENI CIN".

| 👻 G codice passe italia booking - C X 📴 Codice identificativo nazionale X   Banca Dati Strutture Ricettive 🗈 X Ministero del Turismo   Dettag 🛛 X + |                     | +         | o ×   |   |
|----------------------------------------------------------------------------------------------------|---------------------|-----------|-------|---|
| ← → C ⋒ ≒ bdsr.ministeroturismo.gov.it/dettaglio-struttura/                                                                                         |                     | * 🖸       |       |   |
| Cartografia di Base ) 😵 Nuove modalità per 😻 Login Iforma 🏨 Cartografia di Base ) 😵 Duove modalità per 🐲 Login Iforma 🏨 Cartografia di Base )       | Regilience - Region |           | »     |   |
| Gestore                                                                                                    |                     |           |       |   |
| Tipo persona                                                                                                    |                     |           |       |   |
| Giuridica 🗸                                                                                                    |                     |           |       |   |
|                                                                                                    |                     |           |       |   |
|                                                                                                    |                     |           |       |   |
| Denominazione/Ragione sociale                                                                                                    |                     |           |       |   |
|                                                                                                    |                     |           |       |   |
| P IVA Impresa                                                                                                    |                     |           |       |   |
|                                                                                                    |                     |           |       |   |
| Tipologia (*)                                                                                                    |                     |           |       |   |
| Altro                                                                                                    |                     |           |       |   |
|                                                                                                    |                     |           |       |   |
|                                                                                                    |                     |           |       |   |
| irattamento dei dati personan                                                                                                    |                     |           |       | i |
| Ho preso visione dell'informativa sul <u>trattamento dei dati personali</u>                                                                         |                     |           |       | l |
|                                                                                                    |                     |           |       | I |
| Segnala dato errato Ottieni CIN                                                                                                    |                     |           |       | l |
|                                                                                                    | -                   |           |       |   |
|                                                                                                    |                     |           |       | Í |
| Privacy Note legali Dichiarazione di accessibilità Contatti                                                                                         |                     |           |       |   |
|                                                                                                    | ~ Ç                 | j (1) 🌆 🤉 | 11:39 | F |
|                                                                                                    |                     |           |       |   |

In caso di dati errati sarà possibile inviare una segnalazione cliccando su "SEGNALA DATO ERRATO" e compilando correttamente i campi da modificare.

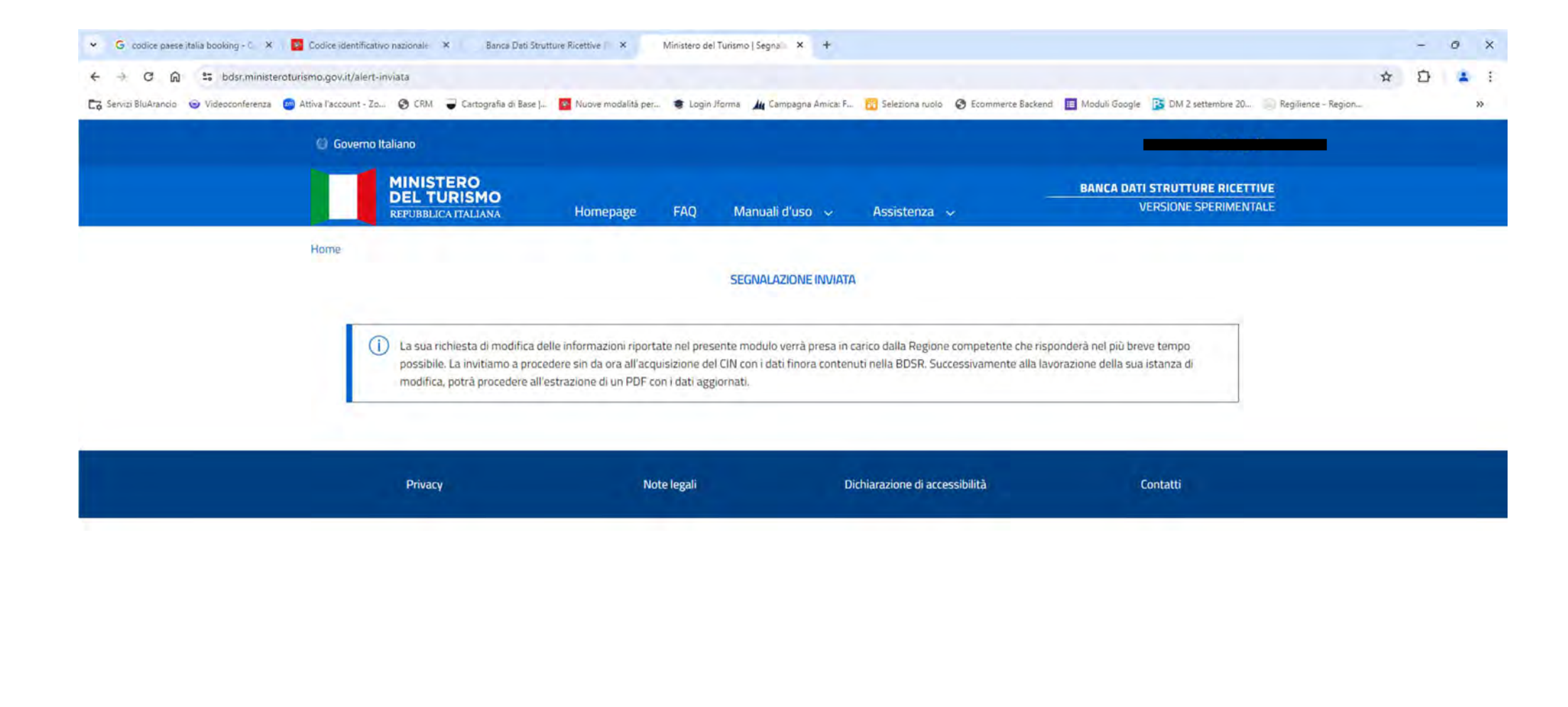

## 🔠 🐗 🧿 🐸 🐺 🕸 🖷 🚳 🖉 🖉

∧ [] d) 🆢 11:47 📮

Una volta trasmessa la segnalazione procedere con la richiesta del CIN cliccando su "OTTIENI CIN".

| <ul> <li>← → C ∩ ≤ bdsr.minister</li> <li>C Servizi BluArancio ⊙ Videoconferenza</li> </ul> | oturismo.gov.it/dettaglio-struttura/l<br>Attiva l'account - Zo 😵 CRM 🥃 Cartografia di Base [ | Nuove modslità per 📚 Login Jforms 🏄 Ca | ampagna Amica: F 🔂 Seleziona ruolo 📀 Ecommerce I | Sackend 🔳 Moduli Google 📴 DN | l 2 settembre 20 🕥 Regilience - Regio | ጃ ኒ<br>n | } <b>1</b> : |
|---------------------------------------------------------------------------------------------|----------------------------------------------------------------------------------------------|----------------------------------------|--------------------------------------------------|------------------------------|---------------------------------------|----------|--------------|
|                                                                                             | Gestore<br>Tipo persona<br>Giuridica ~                                                       |                                        |                                                  |                              |                                       |          |              |
|                                                                                             | DATI IMPRESA Denominazione/Ragione sociale                                                   | •                                      |                                                  |                              |                                       |          |              |
|                                                                                             | P IVA Impresa<br>Tipologia (*)                                                               |                                        |                                                  |                              |                                       |          |              |
|                                                                                             | Trattamento dei dati personali                                                               |                                        |                                                  |                              |                                       |          |              |
|                                                                                             | Ho preso visione dell'informativa sul                                                        | trattamento dei dati personali         |                                                  |                              |                                       |          |              |
|                                                                                             | Segnala data                                                                                 | o errato                               | Ott                                              | ieni CIN                     |                                       |          |              |
|                                                                                             | Privacy                                                                                      | Note legali                            | Dichiarazione di accessibilità                   | Contatti                     | ().                                   |          |              |

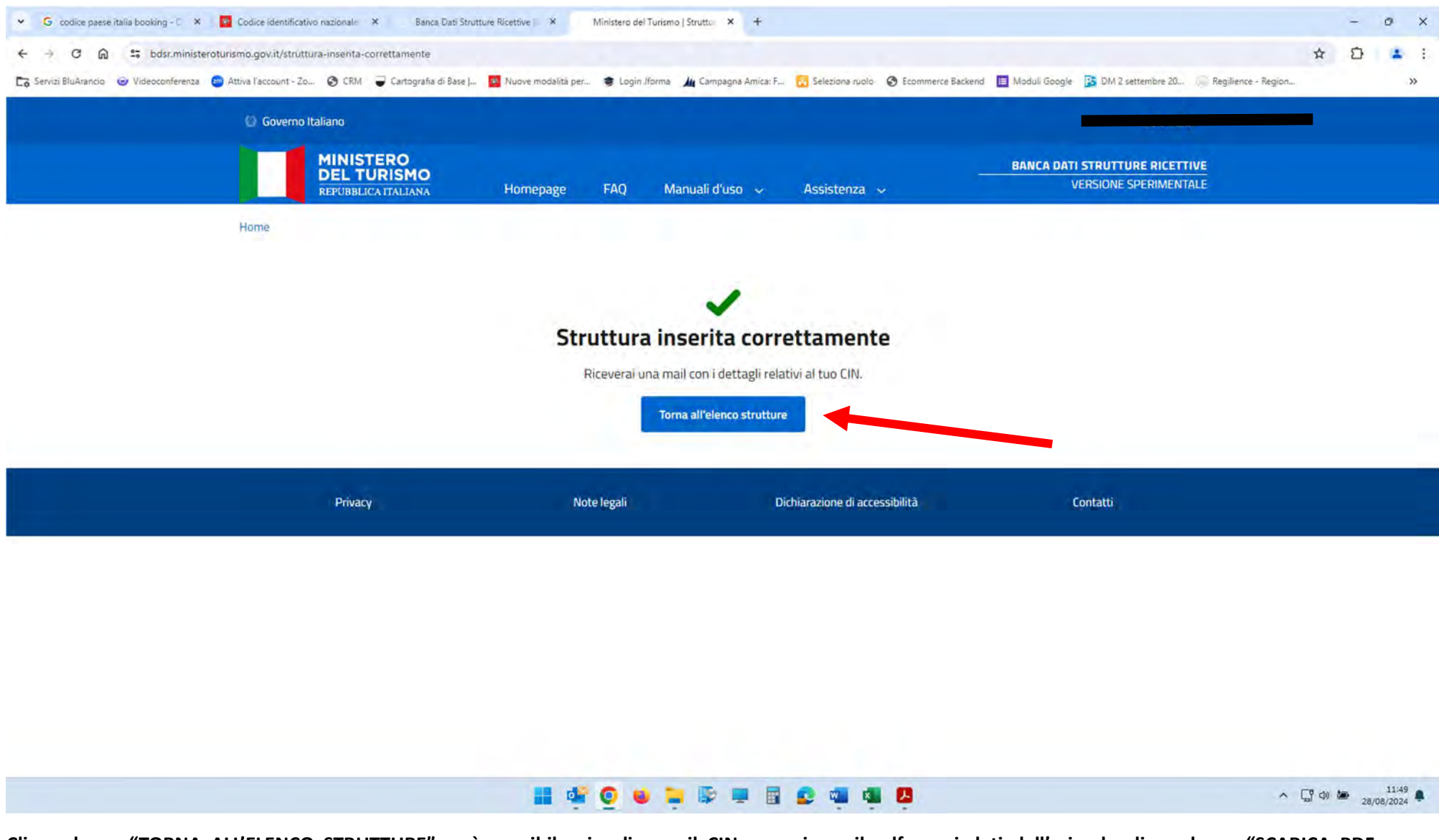

Cliccando su "TORNA ALL'ELENCO STRUTTURE" sarà possibile visualizzare il CIN e scaricare il pdf con i dati dell'azienda cliccando su "SCARICA PDF PROTOCOLLATO".

| 👻 Ġ codice paese italia booking - C 🗙 🕴 🔤 C   | Codice identificativo nazionale 🗙 📔 Banca Dati Stru                                                                                                    | utture Ricettive (7 X Ministero del Turismo   Le mie                                                                                                    | x +                                                                                                    |                                       |                                            | - 0 ×     |
|-----------------------------------------------|----------------------------------------------------------------------------------------------------|----------------------------------------------------------------------------------------------------|----------------------------------------------------------------------------------------------------|---------------------------------------|--------------------------------------------|-----------|
| ← → C ⋒ 😁 bdsr.ministeraturism                | no.gov.it/le-tue-strutture                                                                                                    |                                                                                                    |                                                                                                    |                                       |                                            | * 🖸 🛓 🛓 : |
| C Servizi BluArancio 💿 Videoconferenza 😨 Atti | iva l'account - Zo 🧭 CRM 🥃 Cartografia di Base  .                                                                                                    | 📴 Nuove modalità per 🔮 Login Jforma 🔏 Car                                                                                                    | pagna Amica: F 🔂 Seleziona ruolo 🥥                                                                                                    | Ecommerce Backend 🔳 Moduli Google     | DM 2 settembre 20      Regilience - Region | . »       |
|                                               | CIN: CIN: CIN: CIN: CIN: CIN: CIN: CIN:                                                                                                    | Visualizza il dettaglio della                                                                                                    | struttura su cui vuoi operare                                                                                                    |                                       | ETTAGLIO SCHEDA                            |           |
|                                               | <ul> <li>ATTENZIONE: Al momento è in corso<br/>Se la tua struttura non è censita. verif<br/>Se la tua Regione/PA. non fa parte de<br/>struttura recettiva non è censita, allor<br/>Invieremo una segnalazione alla tua F</li> </ul> | la fase sperimentale.<br>fica che la Regione/P.A. di competenza faccia par<br>ella fase sperimentale, puoi accedere alla BDSR s<br>ra invia una segnalazione cliccando sul tasto "Seg<br>Regione/P.A. per procedere all'aggiornamento de<br>Segnalazion | e della fase sperimentale.<br>olo quando ne farà parte. Se la tua Re<br>nalazione struttura mancante".<br>dati.<br>e <b>Struttura mancante</b> | gione/P.A. fa parte della fase sperin | ientale ma la tua                          |           |
|                                               | Privacy                                                                                                    | Note legali                                                                                                    | Dichiarazione di accessibil                                                                                                    | ità Co                                | intatti                                    |           |